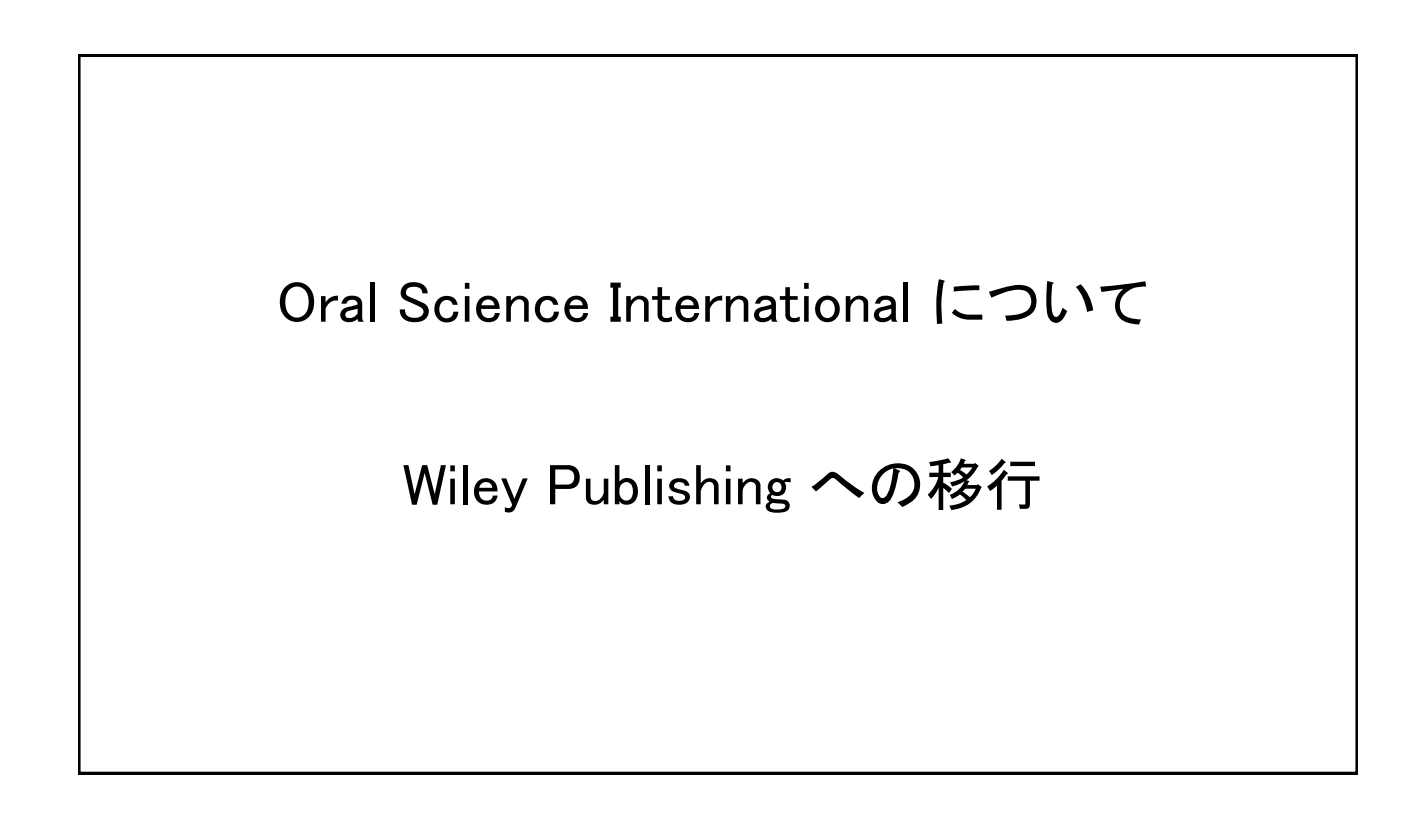

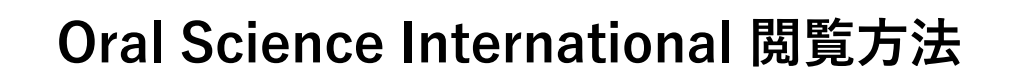

|    | Step 1: Wiley Online Library への登録 (Register)                                                        |
|----|----------------------------------------------------------------------------------------------------|
|    | ・Wiley Online Library(http://onlinelibrary.wiley.com.)を開きます。                                        |
|    | ・ページ右上の"Log in / Register"の文字上でクリックします。                                                             |
| •  | ・左下の"New User"をクリックします。                                                                             |
| l  | ・登録フォームに必要事項を入力し、右下にある"Register"をクリック<br>して入力内容を送信します。<br>電子メールアドレスとパスワード                           |
| 金金 | ・登録認証後に Wiley Online Library にログインし, Step 2 の「 <b>会員登</b><br><b>录手続」</b> の手順に従い, ジャーナルのアカウントを設定します。 |
|    | (登録料金はかかりません)                                                                                       |

| Step 2 : 1                                          | 会員登録手続(Affiliate)                                                   |
|-----------------------------------------------------|---------------------------------------------------------------------|
| 次の URL をクリックして<br><u>ttps://www.onlinelibrary.w</u> | 会員登録手続ページを表示します。<br><u>viley.com/action/societyMemberLogin/TJSS</u> |
| Step 1 で登録した <mark>電子メ</mark>                       | <u>ールアドレスとパスワード</u> を入力します。                                         |
| 会員番号を入力します。                                         | : xxxx                                                              |
| アクセスコードを入力しま                                        | ます。: NULL4003109794                                                 |
| Submit をクリックします                                     | o                                                                   |
| 画面上に、入会手続が完了                                        | 了した旨のメッセージが表示されます。                                                  |

登録および入会手続はワンタイム・パスワード方式を採用しています。

## 1 度,登録手続がなされれば,会員番号やアクセスコードを 再度入力する必要はありません。

次回からは, 直接 Wiley Online Library (wileyonlinelibrary.com) にログインしてください。

このオンラインジャーナルの閲覧は, 個人の利用に限られます。 パスワードの管理にはご注意ください。

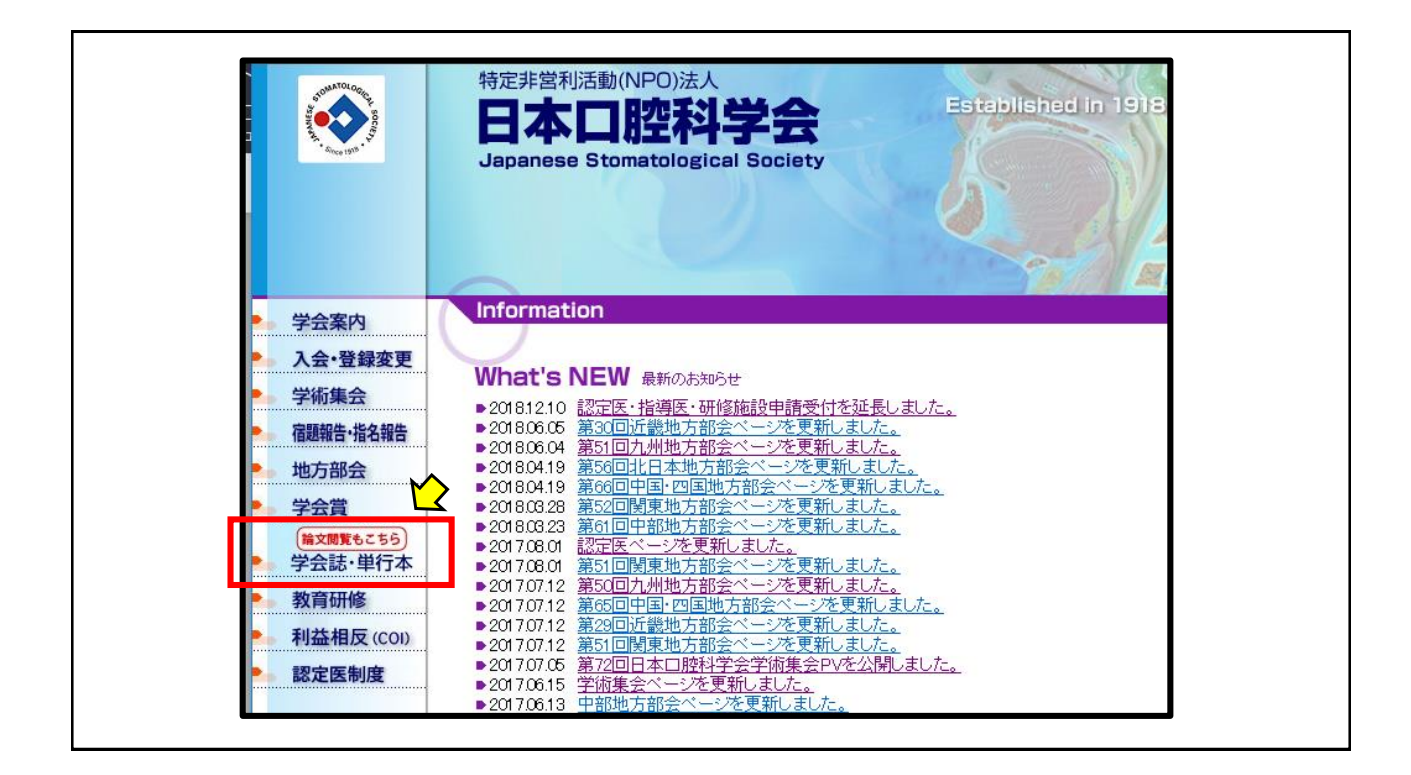

| 学会案内<br>入会•登録変更                                                                                                    | サムは<br>和文法設備 [和文註開覧(J-stare)  英文註OSI股都  英文註OSI開覧 単行本                                                                                                    |                                                                                                    | 日本口腔科学会<br>Japanese Stomatological Society                                                                                                    |
|----------------------------------------------------------------------------------------------------|----------------------------------------------------------------------------------------------------|----------------------------------------------------------------------------------------------------|----------------------------------------------------------------------------------------------------|
| 学術集会<br>宿題報告·指名報告<br>地方部会                                                                                                    | Oral Science International こういて<br>・ジャーナルホームページ                                                                                                    | <ul> <li>学会案内</li> <li>入会・登録変更</li> </ul>                                                                                                    | 学会技<br>和文註投稿 [和文註规覧(J-stage)]英文註OSI股 <mark>集</mark> ]英文註OSI限 <mark>集</mark> [単行本                                                                                                    |
| 学会賞                                                                                                    | 重要なお知らせ                                                                                                    | ▶ 学術集会                                                                                                    | オンラインジャーナル閲覧ページ                                                                                                    |
| <ul> <li>(第支数時以5:55)</li> <li>学会話:単行本</li> <li>教育研修</li> <li>利益相反(co)</li> <li>認定医制度</li> <li>お問い合わせ</li> <li>トップページ</li> </ul> | <section-header><section-header><text><text><text><text><text><text><text><text></text></text></text></text></text></text></text></text></section-header></section-header> | 宿舗報告:指名報告       地方部会       学会賞       (無文類家もごちら)       学会誌・単行本       多、教育研修       ●、教育研修       ●、教育研修       ●、教育研修       ●、教育研修       ●、教育研修       ●、教育研修 | ・ <u>https://colinet/brary.witey.com/iournal/18814204</u>                                                                                                    |
|                                                                                                    | また、学会社の発行は学会の支容論であるとの方が対象事件の方形のもと、この第一代現在事長の方形<br>書きからの認識など期時に確認のためが単正で変更な認識の開きした。3日後年インパナランター和単<br>けて就要与力して参りますので、こ協力をお願い申し、おります。 <u>単金の投稿をためもやし、おすます。</u><br>2018年       | <b>C</b> ire                                                                                                    | 日本口腔科学会<br>審務局 〒135-0133 東京都江東区洞12-4-11 ーツ線印刷株式会社 学会事務センター内<br>電話 03-5021-1933 アFAX 03-5620-1960 / Fermail jscrearce@domebride.co.jp<br>Conviduble 2015 The Jananese Stomatolical Society v.J1 rights reserved. |

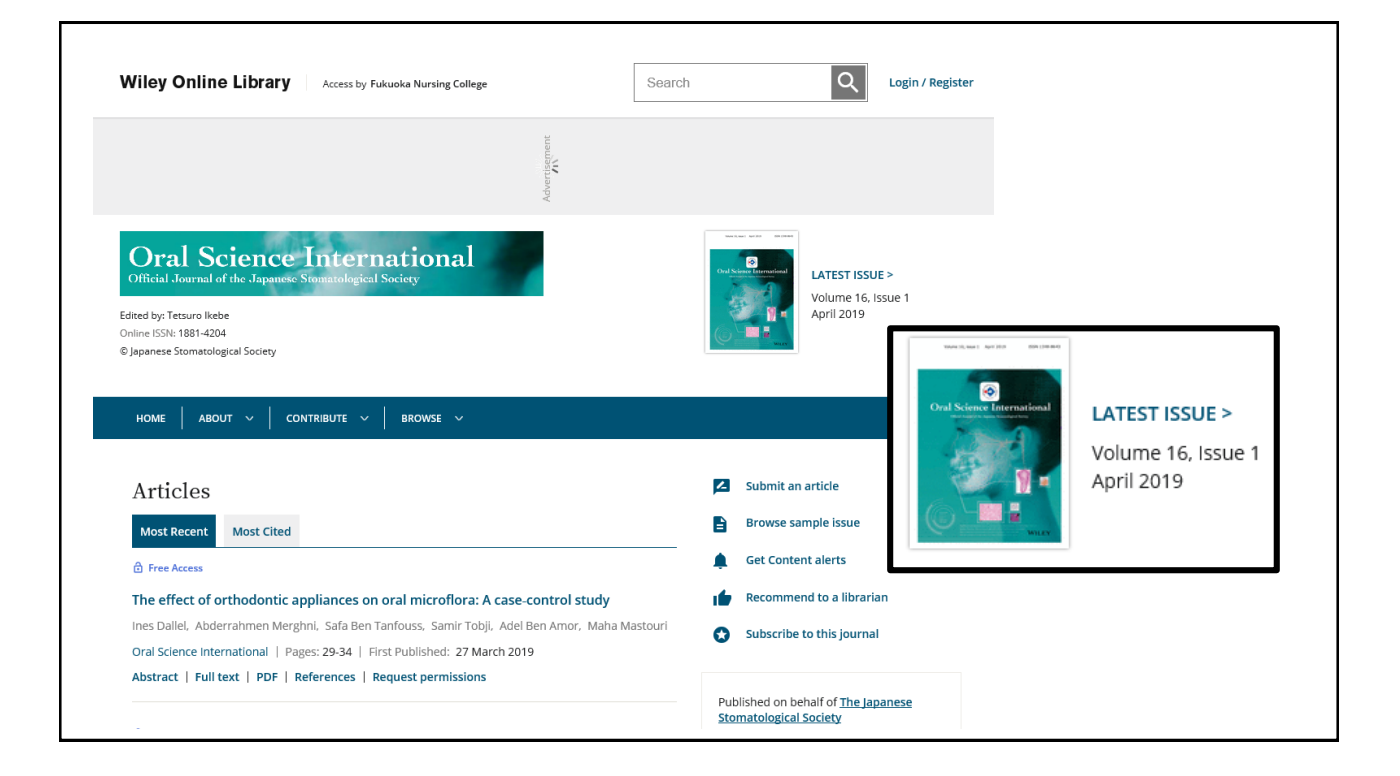

|                                       | Japanese Stomatological Society                                                                                                    | <ul> <li>学会案F</li> <li>入会・登</li> </ul>       | 学会誌                   |                                                                                                    |                                |                            |                            |    |
|---------------------------------------|----------------------------------------------------------------------------------------------------|----------------------------------------------|-----------------------|----------------------------------------------------------------------------------------------------|--------------------------------|----------------------------|----------------------------|----|
|                                       |                                                                                                    |                                              | 録変更                   | 和文誌投稿 和文誌即                                                                                                    | [覧(J-sta <mark>e</mark> ) 英文誌0 | )SI投稿   (文誌0               | )SI開覧 単行本                  |    |
|                                       |                                                                                                    | - 学術集会                                       | 1/5/                  | インジャーナル閲覧ペー                                                                                                    | ジ                              |                            |                            |    |
| 学会案内                                  | Information                                                                                                    | 宿題報告:                                        | 路報告<br>● E            | 日本語版                                                                                                    | ● 英                            | 語版                         |                            |    |
| 入会·登録変更                               | Weede NEW -                                                                                                    | 学会賞                                          | x<br>※講読者             | 番号およびパスワードは、E                                                                                                    | ]本口腔科学会雑誌の#                    | 最新号に掲載して                   | おります。                      |    |
| 学術集会                                  | <ul> <li>▶2018.12.10 認定医・指導医・研修施設申請受付を延長しまし、</li> <li>▶2018.06.05 第30回近畿地方部会ページを更新しました。</li> </ul>                                                                         | <u>た。</u><br>学会誌・                            | 5255)<br>単行本 日本ロ      | 腔科学会雑誌                                                                                                    |                                |                            |                            |    |
| 地方部会                                  | <ul> <li>▶ 201806.04 第51回九州地方部会ページを更新しました。</li> <li>▶ 201804.19 第56回北日本地方部会ページを更新しました。</li> <li>▶ 201804.19 第66回中国・四国地方部会ページを更新しました。</li> </ul>                            | ► 教育研                                        | E (COD)               | ◆日本口腔科学会                                                                                                    | 日本口腔科学会雑誌5<br>伴う著作権委譲に関す       | 全巻全号電子アーカ<br>「る告知(お願い)     | 0471LE 🌪                   |    |
| 学会賞<br>(論文閲覧もこちら)<br>→→ △=== →→(====) | <ul> <li>▶ 2018/03/28 第52回開東地方部会ページを更新しました。</li> <li>▶ 2018/03/23 第61回中部地方部会ページを更新しました。</li> <li>▶ 2017/08/01 認定医ページを更新しました。</li> </ul>                                    | 初金相》                                         | J度                    | 处 道<br>Lundor                                                                                                    | 第66巻                           | 第62巻                       | 第58巻                       |    |
| 子云誌・単行本教育研修                           | <ul> <li>▶ 2017/06/01 第51回開東地方部会ページを更新しました。</li> <li>▶ 2017/07/12 第50回九州地方部会ページを更新しました。</li> <li>▶ 2017/07/12 第65回中国・四国地方部会ページを更新しました。</li> </ul>                          |                                              |                       | The second second secon | 第65巻                           | <u>第61巻</u>                | 第57巻                       |    |
| ▶ 利益相反 (COI)                          | <ul> <li>▶2017/07.12</li> <li>第29回近畿地方部会ページを更新しました。</li> <li>▶2017/07.12</li> <li>第51回開東地方部会ページを更新しました。</li> <li>▶2017/07.05</li> <li>第22回日本口聴科学会学術集会PVを公開しました。</li> </ul> | お問い合                                         | わせ                    | 200<br>200<br>200<br>200<br>200<br>200<br>200<br>200<br>200<br>200                                                                                                    | <u>第64巻</u><br><u>第63巻</u>     | <u>第60巻</u><br><u>第59巻</u> | <u>第56巻</u><br><u>第55巻</u> |    |
| ■ 認定医制度                               | <ul> <li>▶ 2017.06.15 学術集会ページを更新しました。</li> <li>▶ 2017.06.13 中部地方部会ページを更新しました。</li> <li>▶ 2017.06.13 中部地方部会ページを更新しました。</li> <li>▶ 2017.06.13 中部地方部会ページを更新しました。</li> </ul>   |                                              |                       | 新刊 第67巻第4号                                                                                                    | LL                             |                            |                            |    |
| お問い合わせ                                | <ul> <li>20170428 認定医規則細胞を更新しました。</li> <li>20170328 第71回学術集会のプログラム・抄録集電子版を排</li> </ul>                                                                                     | Lineted<br>掲載しました。                           | - 0+0                 | 9413105-0485± 5507-00                                                                                                    |                                |                            |                            |    |
| English                               | <ul> <li>2017.03.01 第11回教育研修会のご案内を更新致しました。</li> <li>2017.02.27 平成31年度宿題報告・指名報告担当者の推薦依</li> </ul>                                                                           |                                              | ► 日本山<br><u>-</u> 目 次 | 腔科子去推移 第07卷<br>[-                                                                                                    | - 461-5                        |                            |                            |    |
|                                       | ▶201702.15 2016智定設定医面接試験日時の変更のお知らせ<br>▶201702.15 関東地方部会の案内を更新しました。                                                                                                    | ±                                            | 丹鮎間葉3     田** / 1=*   | 系幹細胞の同定と挙動解析<br>コナムまポロフク映画注5 P/                                                                                                    | 1991- F.A.                     |                            | 清日 利英                      | 1  |
| S#\$2\$\$BH\$6\$<br>参加団体              | ▶ 2017.02.07 第71回分散集会の演題募集期間を再延長しまし、<br>2017.02.07 第71回分散集会の演題募集期間を再延長しまし、<br>2017.02.06 第20回常になった。                                                                        | た。                                           | 日かんにあ<br>(荷後合併        | 症発症リスク評価と周術期                                                                                                    | 1001-2-10<br>]腔機能管理            | •                          | 14 × 18 12                 | 12 |
|                                       | <ul> <li>■ 2017.01.27 第71回学術集会の演題募集期間延長しました。</li> </ul>                                                                                                    | <u>*************************************</u> | インターフェ<br>_ 結核性類      | ェロノア 2回翻訳映(JGRA)が3<br>暗明ンパ節炎の1例                                                                                                    | 月用でめった                         | 7                          | 八備 裕主・他                    | 17 |
| <b>日本医学会</b>                          |                                                                                                    |                                              | 顕動脈洞症<br>             | 室候翻による失神発作を繰り<br>部再発の1例                                                                                                    | 返した                            | L                          | 山縣 憲司·他                    | 23 |
| HITE I M                              |                                                                                                    | 学会註最新号                                       | 小児に生じ                 | た顎下腺腺房細胞癌の1例                                                                                                    |                                | 1                          | 藤田 祐生·他                    | 29 |
|                                       | ■第73回NPO法人日本口腔科学会学術集会 ■ 日本口腔科学                                                                                                    | 会雑誌                                          | 易感染性症<br>口腔細胞         | 富主に発生したウイルス性ロ<br>1診の有用性の検討                                                                                                    | 内炎の診断における                      | E                          | 田中 麻央·他                    | 35 |
|                                       |                                                                                                    | apanese Stomatological Society               | 好」「「「「」」」             | らよび後期に外科治療を行っ                                                                                                    | た舌癌の1例                         | 5                          | 高岡 昇平·他                    | 41 |
|                                       | (明海大学歯学部 病態診断治療学講座 🏠 日本日                                                                                                    | 182科学会 <del>具有</del> 加                       | 第60回NPC               | D法人日本口腔科学会中部:                                                                                                    | 地方部会                           |                            |                            | 48 |
| CIDSS                                 | □腔鏡頭面外科学分野I 教授)                                                                                                    | · 推訪 · 地利[19]                                | 第29回NPG               | こまへ日本口腔科学会近畿:                                                                                                    | 地方部会                           |                            |                            | 56 |
| 一般社団法人                                |                                                                                                    | 909/22 909/5                                 | 2018 Vol.6            | I No. I Journal of The Japa                                                                                                    | nese Stomatological So         | ciety                      |                            |    |

|                                                                            | Japanese Stomatological Society                                                                                                    | Chine<br>Library                                                                                                    | Q                   |
|----------------------------------------------------------------------------|----------------------------------------------------------------------------------------------------|----------------------------------------------------------------------------------------------------|---------------------|
| 学会案内<br>入会・登録変更<br>学術集会<br>宿題報告・指名報告<br>地方部会<br>学会賞<br>(国文第150-555)        | 学会誌         1000112月後日、10000日         1000112月後日、10000日         1000112月後日         1000112月6日         1000112月6日         1000112月1日         1000112月1日 <t< th=""><th>Journal   ] Articles      Oral Science International Official Journal of the Japanese Nonactological Society      Ented by Tetraro likele     Online (SSN: 1831-204     G) Japanese Stomatological Society</th><th>Actio</th></t<> | Journal   ] Articles      Oral Science International Official Journal of the Japanese Nonactological Society      Ented by Tetraro likele     Online (SSN: 1831-204     G) Japanese Stomatological Society | Actio               |
| 教育研修           利益相反(COD)           認定医制度           お問い合わせ           トップページ | <text><text><text><text><text><text><text><text></text></text></text></text></text></text></text></text>                                                                                                    | Most Recent       Most Cited                                                                                                    | astouri<br>udy on a |
|                                                                            | 投稿規定                                                                                                    |                                                                                                    |                     |

| - I r | $\mathbf{v}$                                                                                                    |                                                                                                    |
|-------|----------------------------------------------------------------------------------------------------|----------------------------------------------------------------------------------------------------|
| - 11  | Wiley<br>Online<br>Library     Q       ■ Journal   ↑) Articles     Acti                                                                                                    | ⊖<br>ions ↓                                                                                                    |
|       | Oral Science international   Pages: 3-7   First Published: 27 March 2019<br>Abstract   Full text   PDF   References   Request permissions                                                                                                    |                                                                                                    |
| _     | @Free Access           Neonatal epignathus in the oral and pharyngeal regions: A case report           Madoka Suglyama, Kosuke Kanke, Hideyuki Suenaga, Tsuyoshi Isojima, Jun Fujishiro, Kazuto Hoshi           Oral Science International I Pages: 40.46.1 Erst Bublisher: 27 March 2019 |                                                                                                    |
|       | Abstract   Full text   PDF   References   Request permissions MORE>                                                                                                    |                                                                                                    |
| _     | Volume 16, Issue 1 Pages: 1-46 April 2019 Volume 16, Issue 2 Pages: IFC.41-97 July 2018                                                                                                    |                                                                                                    |
|       | <u></u> _1                                                                                                    |                                                                                                    |
|       | Volume 15, Issue 1<br>Pages: IFC, 1-39<br>Jan 2018                                                                                                    |                                                                                                    |
|       |                                                                                                    | Image: Instruction       Image: Image: |

| Witey<br>Online<br>Library                                                                                                    | ୦ ୦       |                                                                                                    |
|----------------------------------------------------------------------------------------------------|-----------|----------------------------------------------------------------------------------------------------|
|                                                                                                    | Actions 🗸 | Wiley<br>Online<br>Library                                                                                                    |
| Official Journal of the Japanese Simunological Society                                                                                                    |           | I Gree Access                                                                                                    |
| Volume 16, Issue 1<br>Pages: 1-46<br>April 2019<br><previous<br>© Free Access<br/>Issue Information<br/>Pages: 1-2   First Published: 27 March 2019<br/>PDF   Request permissions</previous<br>           |           | Oral and dental health of Italian drug addicted in methadone treatment         Giuseppe Lo Giudice, Marco Cicciù, Antonella Polimeni, Angelo Lizio, Roberto Lo Giudice,         Floriana Lauritano, Gaetano Ierardo, Angela Alibrandi, Giuseppe Pizzo         Pages:       8-14   First Published: 14 March 2019         Abstract   Full text   PDF   References   Request permissions         Image: REVIEW ARTICLE         Image: 15-24   First Published: 14 March 2019         Anita V. Tibau, Blanche D. Grube, Braulio J. Velez, Victor M. Vega, Joachim Mutter         Pages: 15-24   First Published: 14 March 2019         Abstract   Full text   PDF   References   Request permissions |
| REVIEW ARTICLE  Tree Access Immunotherapy for malignant tumors with focus on toll-like receptors Voko Manome, Dai Suzuki, Rie Nishtida, Atsushi Yamada, Yoichi Miyamoto, Takahiro Funatsu, Ryutaro Kamijo |           | ORIGINAL ARTICLES <sup>©</sup> Free Access          Artifact on MR imaging by a dental magnetic attachment keeper: Preliminary study on a new keeper removable phantom          Ichiro Ogura, Yoshihiro Sugawara, Kazuhiro Nagata, Mitsuhiro Watanabe          Pages: 25-28   First Published: 27 March 2019          Abstract   Full text   PDF   References   Request permissions                                                                                                    |

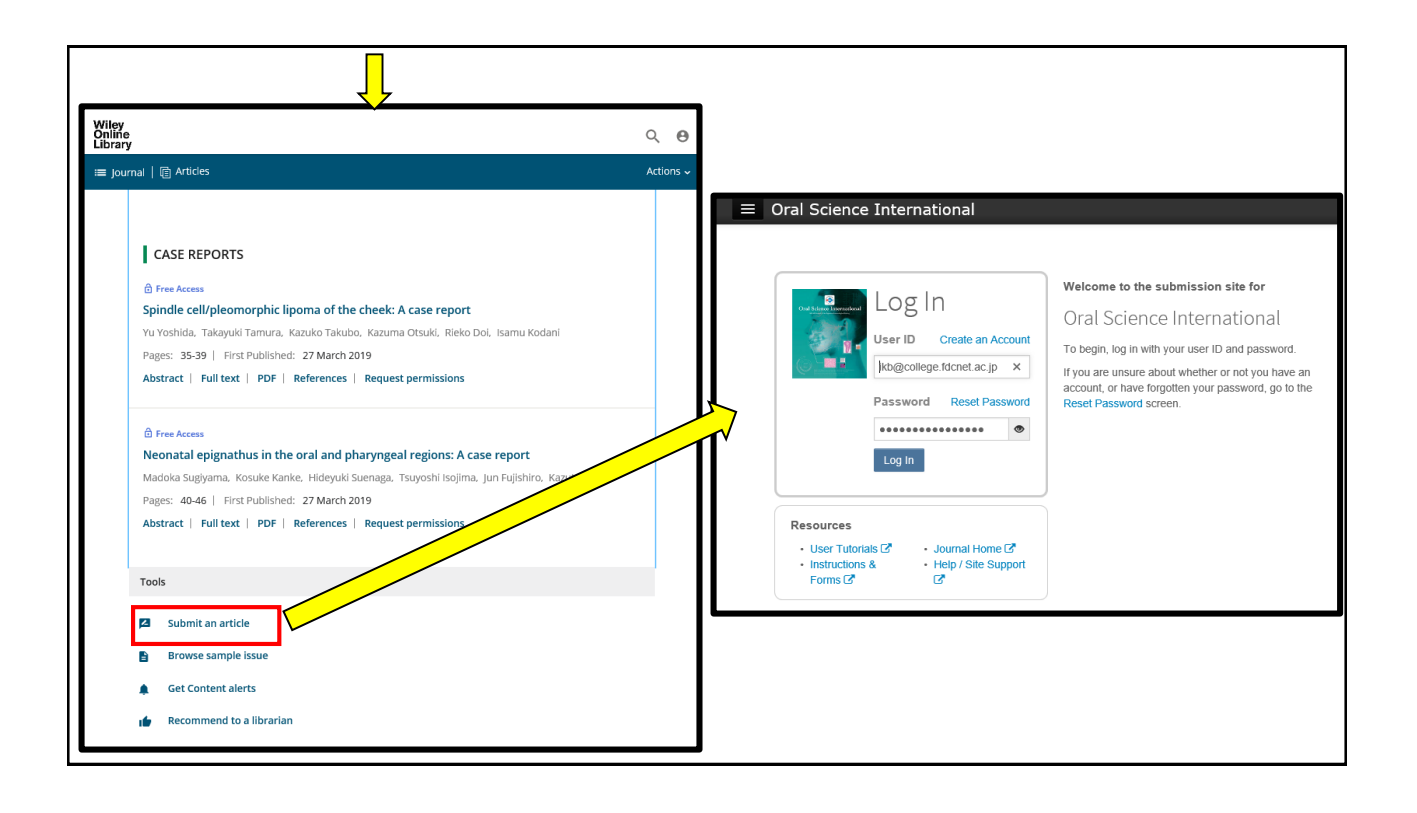